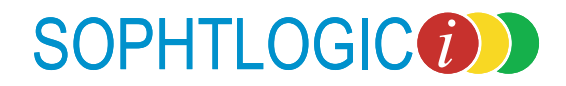

PRC - Service History User Manual

For more information: E: diane.mcgovern@sophtlogic.com T: 01473 255552

## **Table Content**

| Service History                          | . 4 |
|------------------------------------------|-----|
| Add an Historical Service History Record | . 5 |
| Setting up Historical Posting            | . 6 |
| Entering the Historical Service History  | . 7 |
| How to Revise a Service History Record   | . 8 |

## Service History

The Service History sub-option shows every position a person has held within the service. Any change to a person's current service history should be done with a 'Posting Amendment', rather than by amending the last line of Service History. This then keeps a history of any changes e.g. a change to a person's watch.

The only time when it is acceptable to amend a person's Service History is when historical or imported data is incorrect.

The PRC window will appear

• Search for a person

In the Sub- menu option

- Select Service History
- Click onto the Show button

S<u>h</u>ow...

All 'Service History' records will be displayed in the Service History window – as shown -

| Service History for D Mcgovern |            |          |          |      |     |      |        |           | Re <u>v</u> ise |        |         |      |          |
|--------------------------------|------------|----------|----------|------|-----|------|--------|-----------|-----------------|--------|---------|------|----------|
| Start                          | Finish     | PSN days | SVC days | Days | BIS | Qual | Status | Flex duty | Rank            | Rank s | Pay Rat | e Pa | Remove   |
| 01 07 2007                     | 30 03 2008 | 274      | 274      | 274  | -   | · ·  | NEW-C  | INO       | DIRANK          | PRM    |         | PR 🔺 |          |
| 31 03 2008                     |            | 4        | 3        | 3    | •   | •    | ALT    | NO        | WM              | ACT    | 01      | TM   | Check    |
|                                |            |          |          |      |     |      |        |           |                 |        |         |      | Attached |
|                                | · ·        |          |          |      |     |      |        |           |                 |        |         |      |          |
|                                |            |          |          |      |     |      |        |           |                 |        |         |      |          |
|                                |            |          |          |      |     |      |        |           |                 |        |         |      |          |
|                                |            |          |          |      |     |      |        |           |                 |        |         |      |          |
|                                |            |          |          |      |     |      |        |           |                 |        |         | -    |          |
| •                              |            |          |          |      |     |      |        |           |                 |        |         |      |          |

Salary History

Scales of Issue Service History Sickness

Sickness Interviews Sickness Monitoring Skill Profile

Training Records TUI Accounts

5 0

۰

The only time when it is acceptable to amend a person's Service History is when historical or imported data is incorrect.

# New lines of Service History should <u>NOT</u> be created via this window <u>MUST</u> be done within Posting Amendments.

Only circumstances you would use the Service History 'Add' button is if historical Posting records have not been entered correctly or been missed out when Postings were entered via the Posting Amendment option.

## Add an Historical Service History Record

The **ONLY** time you **Add Postings** via the **Service History** option is for **Historical Record ONLY**.... this could be of a person who has come from another Brigade, Forces: Navy, Army etc or maybe it's to keep track of Pension, what ever the reason you can enter the **Historical** record within **Service History**.

When entering Past Service History it may be a good idea to have a set up in Rank, Post, Watch and Location as Previous Organisation this way it will be easily recognised as a Historical Posting. Some Brigades have set these up as Historical or Archived.

For this example I will set my Rank, Post, Watch and Location up as Previous Organisation / PRVOG

Show...

To do this...

- Click onto Service History
- Click onto the Show button

| Role Based Competency |   |
|-----------------------|---|
| Salary History        |   |
| Scales of Issue       |   |
| Service History       |   |
| Sickness              |   |
| Sickness Interviews   | I |
| Sickness Monitoring   |   |
| Skill Profile 📃 💂     | 1 |
| - · ·                 |   |

Betained Paullite

The 'Service History' window will proceed to display.

| Beb     GIS       Permanent details     Find     Next     Back       Permanent details     Find     Detet     Search       Permanent details     Find     Detet     Search       FF     FF     Find     Detet     Search       FILT: Dr Locatin Testing<br>Whole Time Shift     Hide     Hide     Add       Zone Z1     Effortive from 01 05 2008     Sickness bontoring     Sickness bontoring     Add       Fig post.     Statt     Finish     SN days     SVC days     Days     BIS Qual     Status     Fixed Hark for Pay Rat     Pin       Q1 05 2008     143     142     142     NEWA ND     WM     PR     O1     Pra       Period     143     142     142     NEWA ND     WM     Pra     Deck                                                                                                    | 🚷 Personnel record card for J P Pollard                                                                                                    |                                                          |                                                                                                    |                                                                                                    | - 🗆 ×           |
|----------------------------------------------------------------------------------------------------|----------------------------------------------------------------------------------------------------|----------------------------------------------------------|----------------------------------------------------------------------------------------------------|----------------------------------------------------------------------------------------------------|-----------------|
| Potings for:     Polard J P (John)<br>Service no:     Find.     Next     Back       Payrolino:                                                                                                    | Help <u>G</u> IS                                                                                                    |                                                          |                                                                                                    |                                                                                                    |                 |
| Service no:     ////       Permanent details     Diret       Permanent details     Pint       Creage additional post     Pint       Creage additional post     Pint       Scales of Inscent Private     Add       Statt     Pint       Creage additional post     Pint       Creage additional post     Pint       Statt     Pint       Creage additional post     Pint       Creage additinal post     Pint       <                                                                                                    | Postings for: Pollard J P (John)                                                                                                    |                                                          | <u>F</u> ind                                                                                                    | <u>N</u> ext                                                                                                    | <u>B</u> ack    |
| Permanent detais     Current detais       FF     FF       DULT-DPL Locatin Testing     Whole Time Shift       Whole Time Shift     Hide       Zone Z1     Effective from 01 05 2008       Fig post     Skelwest Introve       Start     Finish       Post days     SVC days       Days     BIS       Qual     Status       Fix day     Hide       Stat     Finish       143     142       143     142       143     142       143     142       143     142       143     142       143     142       143     142       143     142       143     142       143     142       143     142       144     142       145     142       146     NEWA       ND     WM       PRM     PRM       QUART     NEWA       ND     VM       PR     Attached.                                                                                                    | Payroll no:                                                                                                    |                                                          | Joiner                                                                                                    | Delete                                                                                                    | <u>S</u> earch  |
| FF     Retained Pay Lite       FII:     DLT: Dis Locain Testing       Which Time Shitt     Relained Pay Lite       Role Based Competency     Add       Scalar History     Scalar History       Scalar Shittory     Scalar History       Scalar Shittory     Scalar History       Scalar Shittory     Scalar History       Scalar History     Scalar History       Scalar Shittory     Scalar History       Scalar History     Scalar History       Scalar History     NevA       Scalar History     History       Scalar History     NevA       Scalar History     History       Scalar History     NevA       Scalar History </td <td>Permanent details Current de</td> <td>etails</td> <td>Print</td> <td>Create add</td> <td>itional post</td> | Permanent details Current de                                                                                                    | etails                                                   | Print                                                                                                    | Create add                                                                                                    | itional post    |
| Service History for J P Pollard     Status     Finish     No     SN days     SVC days     Days     BIS     Qual     Status     Flex     duty     Rank     Rank     PayRav     Pi                                                                                                    | FF<br>FFI : DIT: D'is Localin Testing<br>Whole Time Shift<br>WH White<br>Zone Z1<br>Effective from 01 05 2008<br>Fig post                                                                                                    |                                                          | Retained Pay I<br>Role Based Co<br>Salary History<br>Scales of Issue<br>Sickness<br>Sickness<br>Sickness Noni<br>Sikill Profile | Lite competency competency compet | Add             |
| Start     Finish     PSN days     SVC days     Days     BIS     Qual     Status     Flex duty     Rank     Rank of Pay Pad     Pi       01 05 2008     143     142     142     -     NEWA     ND     WM     PhM     D1     PR       Allached                                                                                                    | Service History for J P Pollard                                                                                                    |                                                          |                                                                                                    |                                                                                                    | Re <u>v</u> ise |
|                                                                                                    | Start         Finish         PSN days         SVC days         Days         E           01 05 2008         143         142         142         142         142           1         1         1         1         1         1         1         1         1         1         1         1         1         1         1         1         1         1         1         1         1         1         1         1         1         1         1         1         1         1         1         1         1         1         1         1         1         1         1         1         1         1         1         1         1         1         1         1         1         1         1         1         1         1         1         1         1         1         1         1         1         1         1         1         1         1         1         1         1         1         1         1         1         1         1         1         1         1         1         1         1         1         1         1         1         1         1         1         1         1         1< | ISIS Qual Status Flex duty<br>- NEW-A ND V<br>NEW-A ND V | Bank Bank<br>VM PBM                                                                                                    | s Pay Rate Pr<br>01 PR                                                                                                    | Check           |

As you can see the Active Post the Person is in is showing in the Service History window.

Even if there were many postings within this window the Active Posting is the one without a Finish Date.

If you have not already set up the system to enter a Historical Service History follow the instruction on the next page

### Setting up Historical Posting

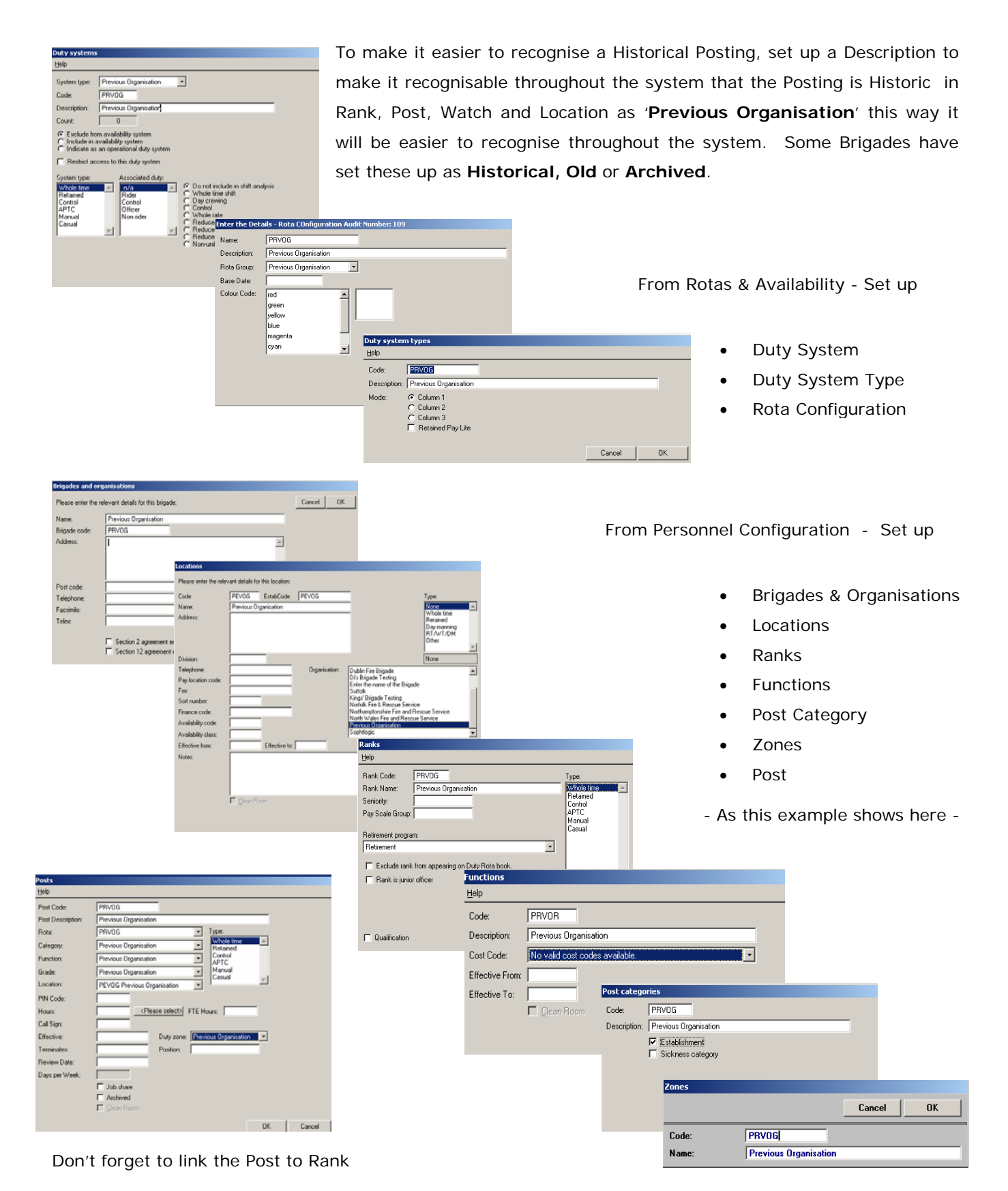

## Entering the Historical Service History

Once they system is set up

• Click onto the 'Add' button.

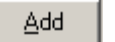

#### The Service History ALT window will appear

| Service history          |                                              |      |                                       |
|--------------------------|----------------------------------------------|------|---------------------------------------|
| Transaction type         | e: NEW - Joined fire service Contract:       |      | Status Cancel OK                      |
| Effective from:          | 01 01 2000 Effective to: 30 11 2007          |      | 1                                     |
| Location:                | PEVOG Previous Organisation                  | ?    | Permanent 💌                           |
| Rank:                    | PRVOG Previous Organisation                  | ?    | Permanent 🔹                           |
| Post:                    | PRVOG Previous Organisation                  | ?    | Permanent                             |
| Zone:                    | PRVOG Previous Organisation                  | ?    | Permanent                             |
| Duty:                    | Previous Organisation                        | -    | Permanent Pension (manual alteration) |
| Watch:                   | PRVOG                                        | •    | Permanent 💽 🔽 Zero 'days'             |
| Pay rate:                |                                              | ?    | Permanent 🔽 Zero 'SVC davs'           |
| Cost code:               |                                              | ?    | Permanent  Flexible duty              |
| Pay type:                |                                              | ?    | Permanent  Break in service           |
| Additional<br>Pay types: |                                              |      | Add Essential Car User                |
|                          |                                              |      | <u>Remove</u>                         |
| Contract Hrs:            | 0.0000 Working Hrs: 0.0000 % of Working Hrs: | 0.00 | 000 Review Date:                      |
| Notes:                   |                                              |      | ×                                     |

#### • Enter a Transition Type

| Service history   |                              |
|-------------------|------------------------------|
| Transaction type: | ALT - Alter posting details  |
| Effective from:   | ALT - Alter posting details  |
| Enective nom.     | NEW - Joined fire service    |
| Location:         | NEW - Re-joined fire service |
| Rank:             | NEW - Joined present brigade |
| Post:             | LVR - Leaver                 |

- Enter the Effective From Date
- Enter the Effective To Date
- Enter the details for the Posting

In my example above, I have created an Alter Posting, entered the dates the Historical Service History Posting took place and entered the Pervious Organisation through out the Posting.

On the left hand side of the Service History window is 'Alterations'

For Pension Reasons and so this Posting does not show up in any Availability Report / window.

- Tick into Zero 'Days' and Zero 'SVC Days'
- Click onto the OK button

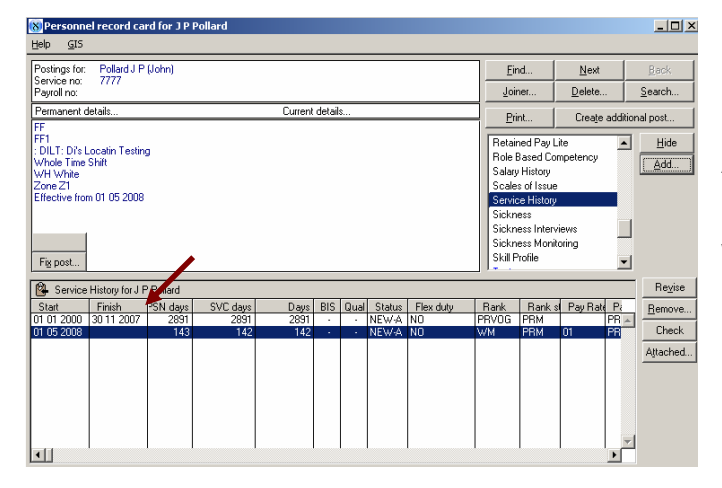

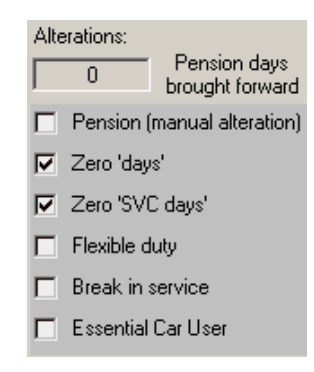

As you can see the Historical Service History Record has now been entered into the Service History Window You may get a dialogue box pop up saying the finish date is not concurrent with the subsequent posting

This is because you are entering a Historical Posting Record and the dates are not following the last record entered.

| The finish date is not concurrent with subsequent postings.<br>Do you wish to proceed? |    |     |
|----------------------------------------------------------------------------------------|----|-----|
|                                                                                        | No | Yes |

• Click onto the Yes button

#### How to Revise a Service History Record

If a Service History record requires modification, it is possible to amend the Effective To date or any information within the Service History.

- Select and highlight 'Service History' from the sub menu options
- Click the 'Show' button.
   Show...
- Select and highlight the 'Service History' record requiring modification.
- Click the 'Revise' button.
   Revise